# January 2023 PS Admin Monthly Webinar

Jenn Roach

## Agenda

- Institute Bulletin: Announcements, Reminders, Celebrations
- 90 Day State Reporting & QDC2
- Permanently Storing Grades Q2/S1
- End of S1/S2 Reminders

- Winter/Early Grads
- Employability Credential
- IGPs
- Truancy & Chronic Absenteeism
- Incident Management

## Institute Bulletin: Announcements, Reminders, Celebrations

- Send any announcements, reminders, and celebrations in by the 2nd Tuesday of each month. Send to Jenn Roach (<u>jennifer.roach@canteytech.com</u>) after deadline.
  - Staffing Updates
  - Celebrations
- Urgent matters need to go to Jason Jones jjones@erskinecharters.org and/or help@canteytech.com
- Link to Form: <u>https://forms.office.com/r/GPC8pESruk</u>

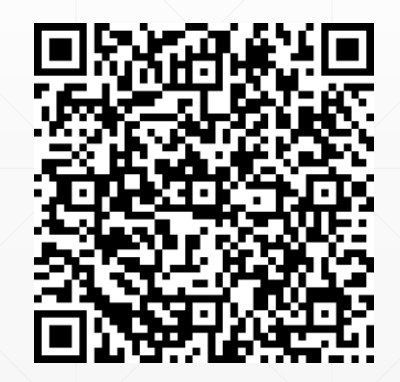

## **Institute Bulletin: Celebrations**

## Kristie Gault of Summit Classical School says...

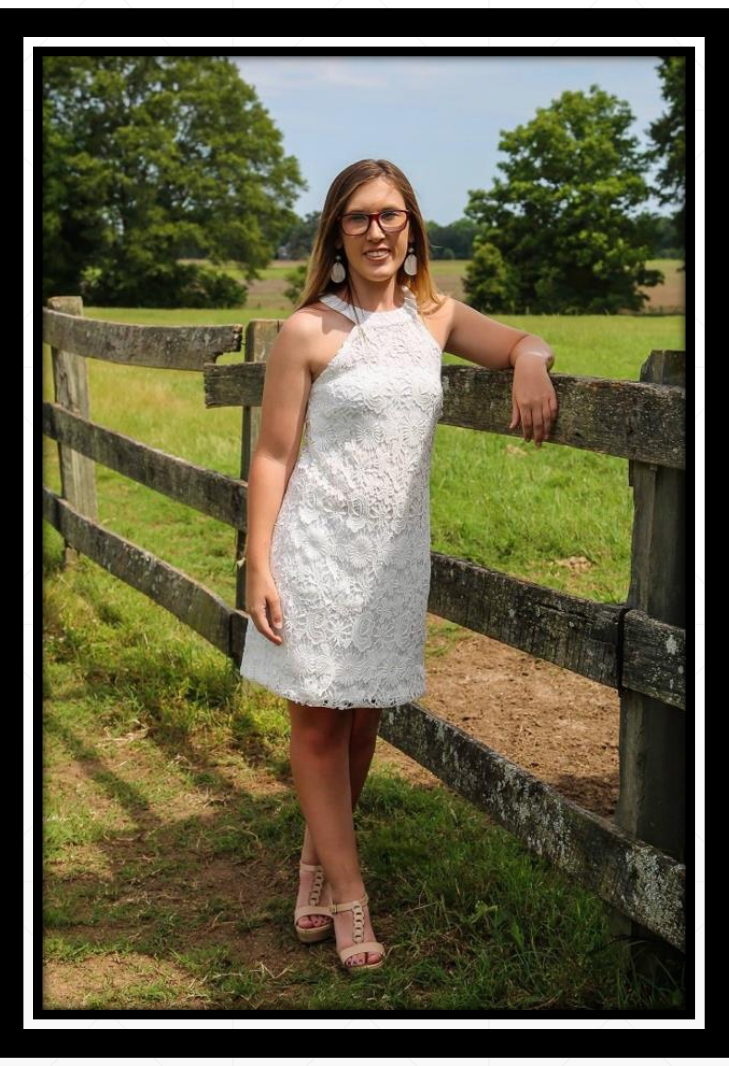

My daughter, MaKenzie, graduated from Lander University in December.

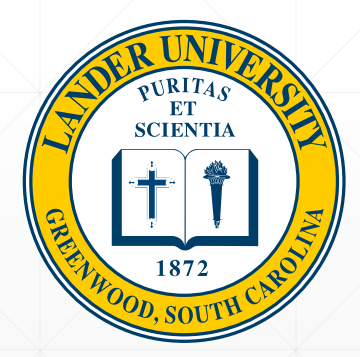

#### Erika Harrison of Lowcountry Connections Academy says...

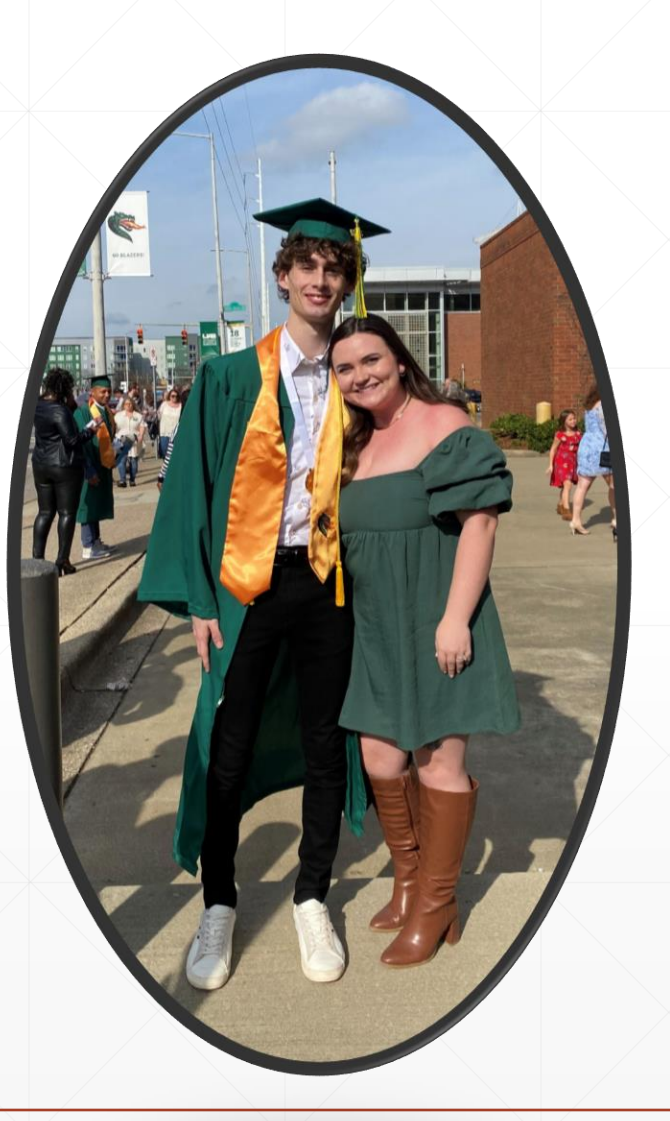

I am one proud mom! My son, Caleb, graduated University of Alabama at Birmingham with a 4.0 (Major Computer Science with a Minor in Education)! He accepted a job at Apple as a software engineer. He will be moving to Cupertino, California to work at the Apple Headquarters!

(Pictured are Caleb and his new wife Karlee)

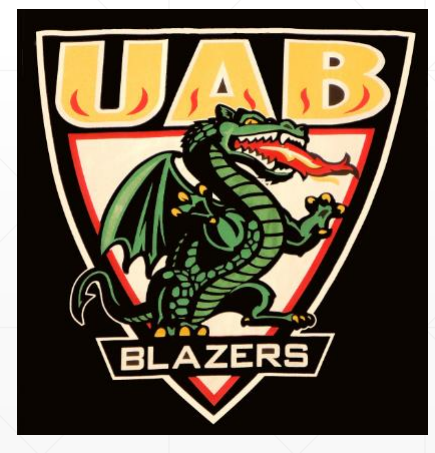

#### Rachel Williamson of SC Virtual Charter School says...

Our school has been recognized as a BRONZE level high school within The Charter Institute at Erskine. This means that SCVCS outperformed the state average in English 2, Biology I, and Algebra 1. This is monumental achievement for our school that would not have been possible without the hard work and dedication of our teachers and staff.

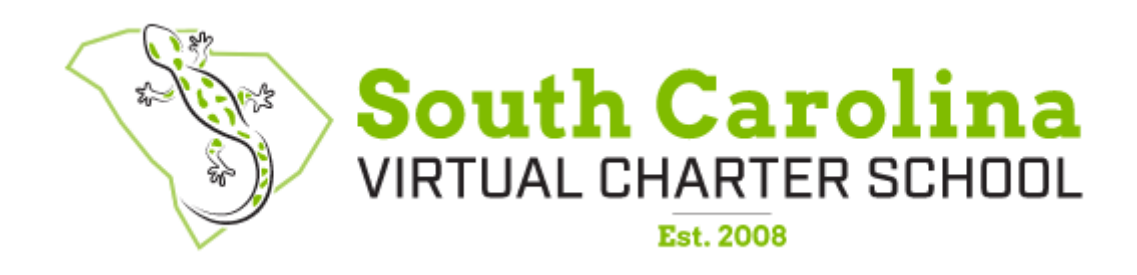

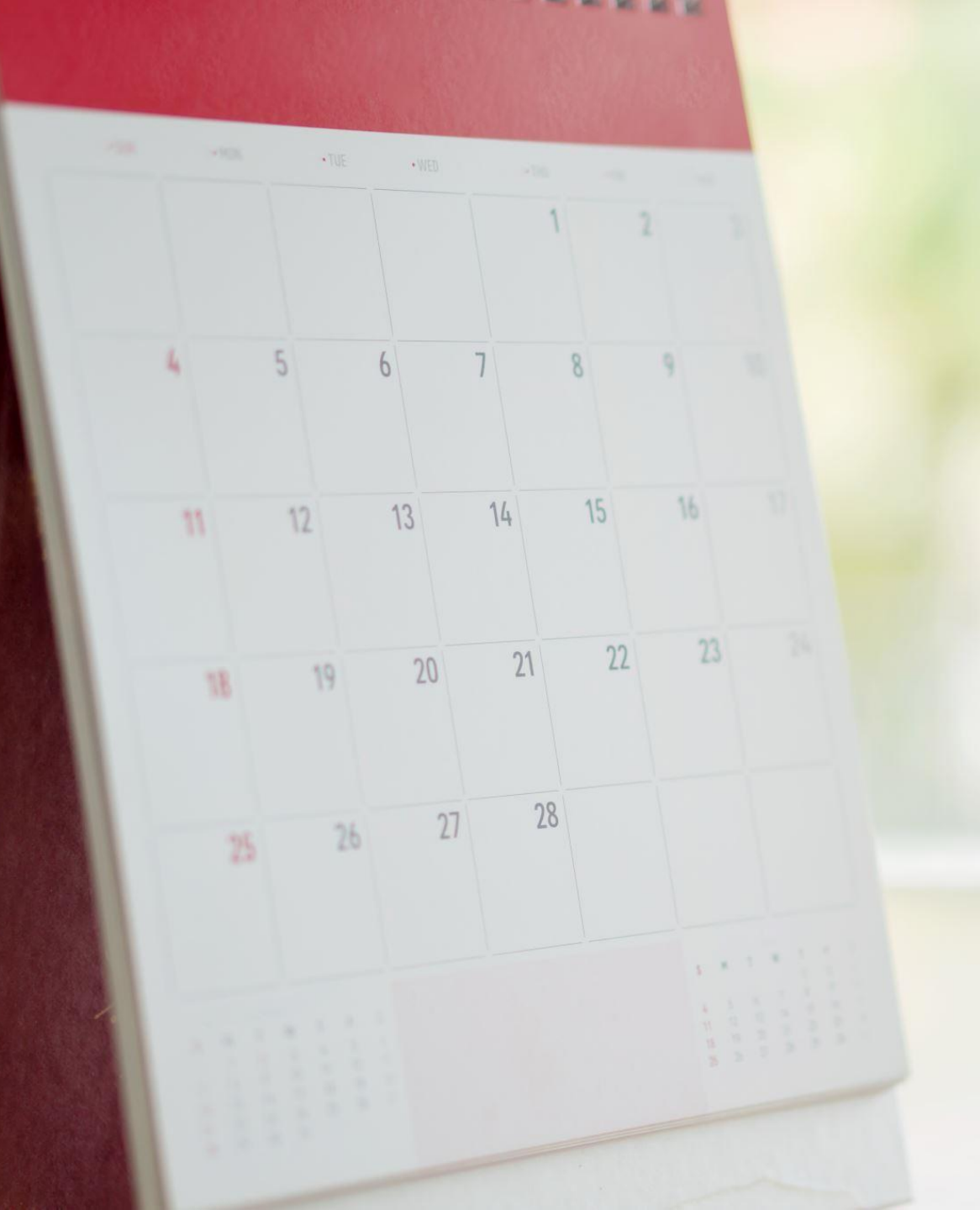

### Institute Bulletin: Announcements

- PowerSchool University: <u>https://support.powerschool.com/psu/main.action</u>
  - February 26-March 2, 2023 Orlando, Florida
  - June 25-29, 2023 Anaheim, California
  - July 23-27, 2023 Nashville, Tennessee
  - July 9-13, 2023 PSU at EDGE (Orlando, FL)
  - PSU Remote Plus (Virtual) August 2-4 & August 9-11, 2023
  - To Register: <a href="https://support.powerschool.com/psu/register/step1.action">https://support.powerschool.com/psu/register/step1.action</a>
- PSUG Southeast
  - May 15-18, 2023 in Myrtle Beach
  - 4 Day Event (Like National Event)
     <u>https://easyregpro.com/e/2023-southeast-psug-event/evt\_home</u>

#### **PowerSchool Master Schedule Building Workshop**

- Two-Day Interactive Workshop
- In-Person Option (\$1000 per person)
- Online Option (\$600 per person)
- Multiple Dates (starting October)
- Hands-on, comprehensive training
- Manual Construction methods for all levels of users
- Link to Page: https://support.powerschool.com/msbw/main.action
- Link to Register: <u>https://support.powerschool.com/msbw/register/step1.action</u>

#### **PowerSchool PowerScheduler Office Hours**

Join us for PowerSchool SIS 2023 Office Hours. Register now to connect with PowerSchool Support experts and peers to find the solutions to your pain points. These **hour-long sessions** are a great way to learn some insider tips for using your PowerSchool SIS solution.

In addition, our experts will be answering your questions in real-time through our **live Q&A** forum to provide you with quick and personalized responses.

| Register for Free to attend these hour-long sessions |          |                                         |              |  |
|------------------------------------------------------|----------|-----------------------------------------|--------------|--|
| Date                                                 | Time     | Торіс                                   | Link         |  |
| Tuesday, January 17,<br>2023                         |          | Ask the Experts                         |              |  |
| Tuesday, February 7,<br>2023                         | 11 AM ET | PowerScheduler: Getting Started         | Register Now |  |
| Tuesday, March 7, 2023                               |          | PowerScheduler: Launch                  | K X          |  |
| Tuesday, April 11, 2023                              |          | PowerScheduler: Committing the Schedule |              |  |

#### **McKinney-Vento Training**

Where: The Charter Institute at Erskine (Virtual Webinar)

Who: Federal Programs Office of CIE

Date: February 2, 2023

Time: 10 AM- 11 AM

Link to Join: The Zoom link for this virtual session can be accessed here:

https://erskinecharters.zoom.us/j/86951627580

\*\*An invite was sent out December 13, 2022 to McKinney-Vento Liaisons and School Leaders\*\*

#### 2023-2024 Local Board Approved Course Reminder

- If you have Course\_Number=XX99, make sure that course was approved by the Charter Institute.
- Start thinking about LBAs that need approval for 23-24
  - Annual LBA Approval Submission in LWS: Due February 10, 2023
- If you have any questions or concerns about a course, let us know.

#### **Incident Management**

- All Truancy and Disciplinary Incidents *must be in PowerSchool* through Incident Management
  - Log Entries are not sufficient for reporting truancy/discipline
  - No Truancies/Disciplinary Incidents in Incident Management is a red flag.

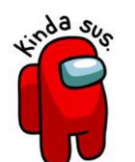

#### eCollect

- Available to all schools to use
- Support and training available!

#### **Precode: SC Ready Preliminary File (Print Phase)**

- Available Now
- Update File Due in late February
- Work with testing Coordinator and Special Education Department

Course Code Catalog (Activity Coding System Manual)

- Final Year using PDF version of ACM
- Spreadsheet Version in Future
- More information coming soon!

#### Homeless

- Homeless Student Information
  - Primary Night Time Residence
  - Served by ARP-HCY
  - Unaccompanied Youth
- Incorporated in Pupils in Poverty Add-On Weighting
- To ensure accurate coding, the Homeless Liaison and PS Coordinator should have policies and procedures in place.
  - If a student is an Unaccompanied youth, AND meets the McKinney-Vento definition of homeless, then you must populate both the Primary Nighttime Residence and the Unaccompanied youth fields. Verify that the Primary Nighttime Residence field selection indicates where the student stays at night and that the Unaccompanied youth selection is set to Yes.
  - If the student is NOT homeless, verify that the default setting is blank.
- Once coded Homeless during the year, coding remains entire school year.

#### **PIP/SEI File**

- SEI File from December Uploaded
- Add-On Weightings

| Primary Night Time Residence (At the time of the in                                                                                                    | nitial identification of homelessness)                                                                                  | (blank)                                   |
|----------------------------------------------------------------------------------------------------|----------------------------------------------------------------------------------------------------|-------------------------------------------|
| erved by ARP-HCY                                                                                                    |                                                                                                    | (blank) - No 🗸                            |
| accompanied youth                                                                                                    |                                                                                                    | (blank) - No 🗸                            |
| B-Substandard Housing<br>S-Shelters, transitional housing<br>D-Doubled-up means sharing the housing of other persons (frie<br>U-Unsheltered (e.g.; cars, parks, campgrounds, temporary traile<br>H-Hotels/Motels | ends, relatives) due to economic hardship, loss of housing or o<br>ers including FEMA trailers, or abandoned buildings) | other reasons (such as domestic violence) |
|                                                                                                    | Home Page > Search & .<br>State/Province – SC > <b>H</b>                                                                | Select Student ><br>omeless Student       |

## Homeless Coding in PowerSchool

**PS Search for those coded Homeless:** S\_SC\_STU\_X.Night\_Residence#

#### Level Data

- Ensure you are reviewing Level Data often and correcting errors
  - S2 will likely bring more errors to review
  - Connected to ARC Ratings for PowerSchool
  - Clean Level Data will ensure a faster and more efficient EOY process for all involved

#### **SCDE SAS Reporting**

- Log into your SCDE Account > Report Portal > Sign into SAS > Hover Over Data Quality > Click Data Quality & Reporting
  - Student
  - Activity Code
  - Teacher
  - State ID
  - PowerSchool Setup
  - ALL

#### **Military Opt-Out Form**

- Please have parents log into Parent Portal and fill out the Military Opt-Out form if they have not already
- Link to SCDE Memo

## **SCDE Climate Survey is Coming!**

- The South Carolina Department of Education (SCDE) and the Education Oversight Committee will be distributing the Parent, Student, and Teacher climate surveys to be administered by public schools.
- The teacher and student climate surveys will be used in the state and federal accountability models. In the 2021–22 school year, the participation requirement modifier was waived. The modifier for student or teacher participation below 80 percent, as described in the 2022-2023 Accountability Manual at page 59, will be in force for the 2022–23 school year.
- The student and teacher surveys will be administered through the eCollect system. The parent survey will be administered through Qualtrics. Links to the Qualtrics survey will be available through eCollect.
- The teacher and student surveys and the parent survey links will be loaded in eCollect in January. The survey administration window is February 27, 2023 through April 14, 2023.

SCDE Climate Survey Dates for 2023 Memo

# 90 Day Reporting & QDC2

## **90 Day Reporting**

- LWS Reporting Submission 9+0th Day Due Date: Jan. 20, 2023
- <u>DO NOT</u> create an extract
- When running reports, depending on report enter either the Date (The date the 90th in-session) or Day Number (90).
- You should run all reports and archive for school.
- Archive = Save both a hard copy and digital copy of your reports
- Please let other "responsible" staff know where archived reports are located

These are reports that should be ran and uploaded to LWS:

Legacy Reports:

- SC01 Data Verification This report lists any EFA or EIA errors in student data that must be corrected. If there are no records found, no records are inserted into the Verification Error Log.
- SC02 Cumulative Class Report (schools that server PK3 and PK4 students) - The Cumulative Class Report totals all EIA classification code occurrences by grade from the beginning of the school year up to and including a specific date or school day. (do not create an extract, just run Report Only)

Legacy Reports:

- SC03 Cumulative Class List (schools that server PK3 and PK4 students) is a tool
  used by South Carolina schools to provide details to support the SC02 Cumulative Class
  report by listing students with assigned EIA classifications for a specified time period.
  The list is sorted by grade level.
- SC04 Daily Activities Log The Daily Activities Log lists each EFA classification and the students that enrolled in or withdrew from school within each classification. You enter a time period for the report that is within the selected school year.
  - Cumulative: which includes school enrollments and withdrawals from the beginning of the school year up to and including the date specified on the report interface page.
- SC05 Daily Activities Summary Log shows the total number of students added and deleted from each EFA classification on a user-specified day due to school withdrawals and enrollments. This report also shows cumulative values from the start of school to the user-specified date. It is used by school and district administrators to review changes in the numbers of students within each EFA classification.

Legacy Reports:

- SC06 Membership and Attendance Report The Membership and Attendance Report lists the number of membership days by grade by EFA classification code with totals by grade from the beginning of the school year up to and including a specific date or school day. (do not create an extract, just run Report Only)
- SC07 Membership and Attendance Worksheet This report supports the Membership and Attendance Report and contains running membership totals along with counts of new and dropped students and attendance counts by EFA classification code for each day in a specified date range.
- SC08 Master Classification List The Master Classification List supports the Membership and Attendance Report and list students, their EFA classification codes and days duration. It identifies the students in each EFA code based on the number of days the student was assigned to each EFA code. Schools often use this report as a monitoring tool and as supporting detailed information for the SC07 Membership and Attendance Report.

Add-On Weightings:

- SC27 Add On Weightings List Report The SC27 Add On Weightings List is a tool used by South Carolina schools to provide details to support the SC27 Add On Weightings Total report by listing students with assigned Add On Weightings classifications for a specified time period. The list is sorted by grade level.
- SC28 Add On Weightings Report The SC28 Add-On Weightings Report totals all Add On Weighting classification occurrences by grade from the beginning of the school year up to and including a specific date or school day. (do not create an extract "No", just run Report Only)
- SC31 High Achieving List The High Achieving List is a tool used by South Carolina schools to provide details to support the SC Add On Weightings Total report by listing students that have been identified as GTA, GTR, AP or IB for a specified time period.
- SC34 High Achieving Report The SC34 High Achieving Report totals all High Achieving classification occurrences by grade from the beginning of the school year up to and including a specific date or school day for that school.

#### Deadline January 20, 2023

Student Information System Data Entry Manual 22.09.03 - https://ed.sc.gov/data/informationsystems/power-school/sis-documents/student-information-system-data-entry-manual/

**QDC2 Data Requirements:** 

- Sections
- Teachers Information

22-23 SCDE Activity Course Codes - <u>https://ed.sc.gov/districts-schools/state-accountability/high-school-courses-and-requirements/activity-coding-system-for-the-student-information-system-2021-22/</u>

#### Student Data:

- Demographics (Start Page>Student Selection>Demographics)
  - Update Legal Name & Legal Gender
- CTE (CATE) Work with your school's CTE Personnel
- 22-23 CTE Reporting Guide: <u>https://ed.sc.gov/instruction/career-and-technical-education/performance-accountability/cte-data-collection-and-reporting/2022-23-srpg/</u>
- Early Childhood MUST be populated for Pre-K and Kindergarten Students
- South Carolina Student Information Populate all fields on the page that apply to the student.
- ESOL-Work with your school's ESOL Personnel
- Precode <u>https://ed.sc.gov/data/information-systems/power-school/sis-documents/precode-guide/</u>

#### Student Data (cont):

- Work-based Learning Work with your school's CTE Personnel Deadline TBA (Usually May)https://ed.sc.gov/instruction/career-and-technical-education/career-guidance/work-based-learning/work-basedlearning-guide/
- Homeless Student Information
- Attendance Enter Meeting (6-12) or Daily attendance (K-5, 6<sup>th</sup> per Charter)
- Historical Grades F1 (final grades) for S1 term or possible Q2 term
- Incidents (Discipline and Truancy)

#### Student Data (cont):

- All Enrollments / Modify Schedule
- Special Programs Only enter the exit date if the student transfers out school or when the school year ends.
- Transfer Info
- Scheduling Setup

**Data Collection Validation Tools** 

- **SCDE Member Center** DQR/SAS Portal Reports
- Level Data State Validation Reports
- **Quick Export– validate data**

# DATA QUALITY **REPORTS (SAS)**

154,568

125,058

125,487

124,000

56,845

110,000

150,000

35,000

IGG IN

95,054

97,511

99,011

99,216

101,090

101,684

01 962

124,500

125,000

154,000

95,000

154,200

110,000

89,000

50,000

- 700

~

b mar apr may jun jul aug sep oct no

6

3

-

## **Data Quality Reports (SAS)**

- DQR SCDE's Data Quality and Reporting Web Application
- Delivers validation reports from SCDE to District and School Level Users
- Login through SCDE Membership Center
  - Need an account to view reports
  - Contact <u>help@canteytech.com</u> Reports are not in Real Time like Level Data
- Any issues that cannot be resolved, please reach out to Cantey

## **Data Quality Reports (SAS)**

 The following schedule indicates when PowerSchool data collected via the Enrich Data Collection tool will process and validation reports will become available.

| Data Validation<br>and Report | Data Arrival Time<br>@ SCDE | Data Validation<br>Processing Time | Reports Available             |
|-------------------------------|-----------------------------|------------------------------------|-------------------------------|
|                               | Before 9:00 am              | @ 9:00 am                          | 10:00 am - 1:00 pm            |
| -                             | 9:00am - 1:00 pm            | @ 1:00 pm                          | 2:00 pm - 9:00 am next day    |
| Teacher                       | After 1:00 pm               | @ 9:00 am<br>next business day     | 10:00 am<br>next business day |
|                               |                             |                                    |                               |
|                               | Before 9:00 am              | @ 9:00 am                          | 10:30 am - 1:00 pm            |
| Activity/Course Code          | 9:00am - 1:00 pm            | @ 1:00 pm                          | 2:30 pm - 9:00 am next day    |
| Activity/Course Code          | After 1:00 pm               | @ 9:00 am<br>next business day     | 10:30 am<br>next business day |
|                               | Refere 9:00 am              | @ 9:00 am                          | 11:15 am - 1:00 pm            |
|                               | 9:00am - 1:00 pm            | @ 1:00 pm                          | 3:15 pm - 9:00 am next day    |
| Student                       | After 1:00 pm               | @ 9:00 am<br>next business day     | 11:15 am<br>next business day |
|                               |                             |                                    |                               |
| SUNS State Id                 | Before 9:00 am              | @ 9:00 am                          | 11:30 am - 1:00 pm            |
|                               | 9:00am – 1:00 pm            | @ 1:00 pm                          | 3:30 pm – 9:00 am next day    |
|                               | After 1:00 pm               | @ 9:00 am<br>next business day     | 11:30 am<br>next business day |

## **Data Quality Reports (SAS)**

- Login Here: <u>https://appportal.ed.sc.gov/my.policy</u>
- Go to Report Portal & Login to SAS

|   | Sas                   |  |
|---|-----------------------|--|
| £ | abc123@yourschool.com |  |
| Ţ | Sign In               |  |
|   |                       |  |

Hover over the Data Quality Tab & Click Data Quality & Reporting

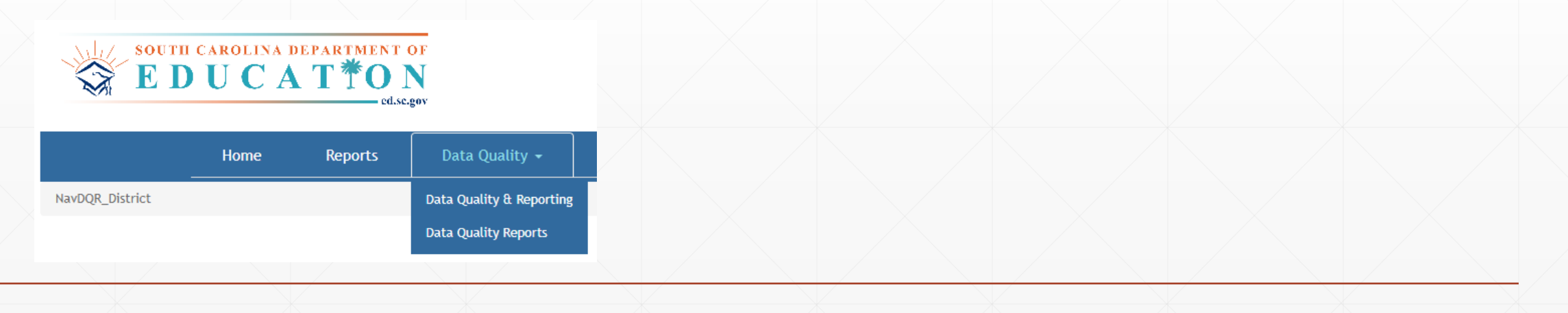

# **Level Data Validations**

## LEVEL DATA ON PAGE VALIDATIONS

LEVEL DATA STATE VALIDATIONS

# LEVEL DATA ON PAGE VALIDATIONS

| PowerS                   | chool SIS                | 🚌 🖬 🔺                                      | R 🖶 🛛 📖            |
|--------------------------|--------------------------|--------------------------------------------|--------------------|
| t Page > Student         | Seluction > Addresses    | Blur Students Data: 🗆                      | District V 21-22 V |
| ddresse                  | RA                       |                                            | Change History     |
|                          |                          |                                            |                    |
| Home Address             |                          |                                            |                    |
| Street,<br>Apt/Suite     | 8717 Old University Blvd | ©]*[North Charles                          | ło                 |
| City, State, Zip         | North Charleston         | South Carolina (SC)                        | <b>∨</b> 0°        |
| Geocode                  | <u>(</u>                 |                                            |                    |
|                          | -35 Validate             |                                            |                    |
| Mailing Address          | - Copy From Home Addres  | 8                                          |                    |
| Street,<br>Apt/Suite     | 8717 Old University Blvd | ©]* North Charles                          | 60                 |
| City, State, Zip         | North Charleston         | South Carolina (SC)                        | <b>∨</b> @*        |
| Geocode                  |                          |                                            |                    |
|                          | -% Validate              |                                            |                    |
| LEVE                     | EL DATA                  |                                            |                    |
| Address                  | s Validation             |                                            |                    |
| Entered                  | Address                  | 8717 Old University Blvd I<br>SC, SC 29406 | North Charleston,  |
|                          |                          | © Retry Validation                         |                    |
| Validate                 | ed Address               | No validation result. Check                | address and try ag |
| Geocod                   | e                        |                                            |                    |
| Letter Case              |                          | Title UPPER                                |                    |
| Open D                   | District Boundary Ma     | P                                          |                    |
| Switch to F<br>Address V | PowerSchool<br>alidation |                                            | Cancel             |

South Carolina Student Information 🛛 🦉

#### Truancy CTE Early Childhood SC Student Information ESOL Read To Succeed Precode Students Not Tested Transport Contacts Chronic Absenteeism Work-Based Learning Waiver 🗆 English Proficiency Levels (PL) English Language Proficiency (ELP) Initial Assessment 9 - Native Speaker v 0\* Birth Country \*ELP Initial Assessment Date MM/DD/YYYY (Blank) - United States × 0 ELP Assessment ÷ U.S. School Entry Date MM/DD/YYYY ~ \*\*ELP Score ~ Language First Acquired (blank) - English v o Language Spoken Most Often (blank) - English ~ Primary Home Language (blank) - English ~ \*Date of initial screener or date of entry in EL program. Oral Communication Language (blank) - English ~ Written Communication Language (blank) - English ~ Instructional Setting True Grade CEIS (blank) - Regular Ed - Full Yr v O (blank) - Select One ~ Universal Screener 504 Plan 504 Eligible (Without a Plan) V O 1 - Screened Identified V 0 Medicaid No Medicaid Consent Date Medicaid Eligible Date MM/DD/YYYY MM/DD/YYYY 🕅 🛛 0 Ninth Grade Code 22 - 2021-2022 > 0 **v** 0 \* Enhanced Validation × Diploma Ordered . Diploma Earned must be blank, X, or Z when Diploma Diploma Earned F - State of SC Diploma V O Type is blank. Diploma Earned must be blank when Grade Level is not of Biliteracy 12. of Biliteracy 🗸 Diploma Pathways Seals of Distinction SPEC - Specialization Seal HON - Honors CLGR - College Ready Diploma Order Number Scholarship Ordered v O ~ Graduation Date Graduated School Number 0 -MM/DD/YYYY 🔲 🛛 and Name

## Level Data On-Page Validations
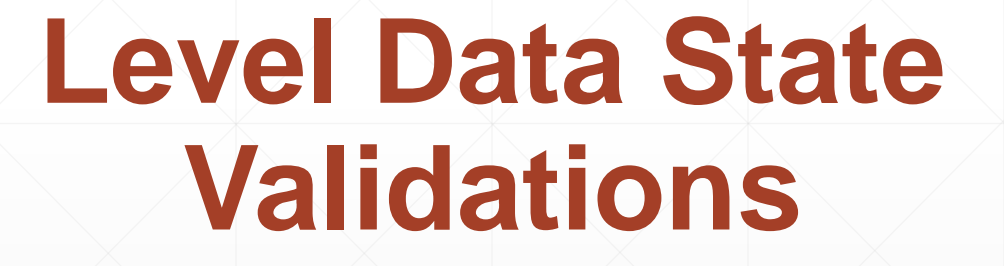

#### **Level Data State Validations**

LD State Validations — actively locate and identify errors in your PowerSchool data that make state reporting and CRDC submissions difficult.

## Types of LD State Data Validation Rules

| Enrich Special Ec | ducation |
|-------------------|----------|
| Early Childhood   |          |
| Attendance/Truar  | ncy      |
| Miscellaneous     |          |
| Demographics      |          |
| Precode           |          |
| Incident Manager  | ment     |
| Report/Lists      |          |
| Courses           |          |
| Staff             |          |
| CERDEP            |          |
| Enrollment        |          |
| ESOL              |          |
| Setup             |          |
| Historical Grades |          |
| EFA/EIA           |          |
|                   |          |

# **Storing Q2/S1 Grades**

## **Storing Grades**

• *Every school* needs semester 1 grades stored by the end of the month.

## **Storing Grades (Q2/S1)**

- Final Grade Setup Configure grading terms for the school year, which determine Reporting Terms available in PowerTeacher gradebook. The start date and end date determine which gradebook scores (assignments, tests, projects, etc.) are used to determine the final grade.
- Be mindful of the Start Date and End Dates entered for the Final Grade Bins (Q1, Q2, S1, F1, etc.). If these dates do not fall out of the scheduled term start and end dates this can cause issues with permanently storing grades.

|                                                                                                    | New Final Grade                                                                                         |                                                                                                    |
|----------------------------------------------------------------------------------------------------|----------------------------------------------------------------------------------------------------|----------------------------------------------------------------------------------------------------|
| When created, Reporting Terms appear automatically on Quick Lookup pages, PowerSchool Mobile, and<br>PowerSchool Student and Parent portal | Option                                                                                                  | Value                                                                                                    |
|                                                                                                    | School                                                                                                  |                                                                                                    |
| Click on [NEW] to set up a new reporting term for that term.                                                                               | Name                                                                                                    | Q2                                                                                                    |
| 2021-2022                                                                                                    | Starting Date                                                                                           | 10/20/2021                                                                                                    |
| [NEW]                                                                                                    | Ending Date                                                                                             | 1/14/2022                                                                                                    |
|                                                                                                    | Suppress Letter Grade Display                                                                           |                                                                                                    |
|                                                                                                    | Suppress Percent Display                                                                                |                                                                                                    |
|                                                                                                    | The following settings allow grades to be altered<br>limit. This feature is disengaged unless a value g | automatically if a student's attendance points exceed a specified<br>reater than 0 is entered in the first field below. |

### **Storing Q2 Grades for Year-Long Class**

| Which Grades                                                                                     |                                                               |                                                                        |                                      |
|--------------------------------------------------------------------------------------------------|---------------------------------------------------------------|------------------------------------------------------------------------|--------------------------------------|
| Use this Final Grade/Reporting Term: Q2                                                          | <b>*</b>                                                      |                                                                        |                                      |
| Save with this Historical Store Code: Q2                                                         | ]*                                                            |                                                                        |                                      |
| Exclude/Include Class Enrollments                                                                |                                                               | Recommended                                                            |                                      |
| Exclude enrollment records where the stud                                                        | lent enrolled in the class after this date: 00/00/0000        |                                                                        |                                      |
| Exclude enrollment records where the stud                                                        | lent dropped the class before this date: 00/00/0000           |                                                                        |                                      |
| Include only enrollment records that are cu                                                      | rrently active and that were active on this date: 1/13/2021   |                                                                        |                                      |
| Additional Filter Options                                                                        |                                                               |                                                                        |                                      |
| Classes by term length                                                                           |                                                               | Store                                                                  | % of course cred t                   |
| 2020-2021                                                                                        | (08/24/2020 - 06/10/2021)                                     | Store with no credit 🗸                                                 | 0 %                                  |
| Semester 1                                                                                       | (08/24/2020 - 01/20/2021)                                     | Do not store                                                           | %                                    |
| Quarter 2                                                                                        | (10/28/2020 - 01/20/2021)                                     | Do not store                                                           | %                                    |
| If you are storing grades for a term that is not<br>Show all terms? <ul> <li>No O Yes</li> </ul> | in progress or has only recently passed, you may need to disp | play all terms. If a term was already stored, you will overwrite the g | rades for that term and may affect g |
| Options for classes enrolled at other scho                                                       | ols                                                           |                                                                        |                                      |
| Store grades for classes enrolled at                                                             |                                                               | This school only 🗸                                                     |                                      |
| Record the school name of                                                                        |                                                               | This school 🗸                                                          |                                      |
|                                                                                                  |                                                               |                                                                        |                                      |

#### Storing Q2 Grades for Both Year-Long and Semester 1 Only Class

| Which Grades                                                                        |                                                              |                                                                     |                                         |
|-------------------------------------------------------------------------------------|--------------------------------------------------------------|---------------------------------------------------------------------|-----------------------------------------|
| Use this Final Grade/Reporting Term: Q2                                             | *                                                            |                                                                     |                                         |
| Save with this Historical Store Code: Q2                                            | <b>*</b>                                                     |                                                                     |                                         |
| Exclude/Include Class Enrollments                                                   |                                                              | Recommended                                                         |                                         |
| Exclude enrollment records where the stu                                            | dent enrolled in the class after this date: 00/00/0000       |                                                                     |                                         |
| Exclude enrollment records where the stu                                            | dent dropped the class before this date: 00/00/0000          |                                                                     |                                         |
| Include only enrollment records that are c                                          | urrently active and that were active on this date: 1/13/2021 |                                                                     |                                         |
| Additional Filter Options                                                           |                                                              |                                                                     |                                         |
| Classes by term length                                                              |                                                              | Store                                                               | % of course cre                         |
| 2020-2021                                                                           | (08/24/2020 - 06/10/2021)                                    | Store with no credit 🗸                                              | 0 %                                     |
| Semester 1                                                                          | (08/24/2020 - 01/20/2021)                                    | Store with no credit 🗸                                              | 0 %                                     |
| Quarter 2                                                                           | (10/28/2020 - 01/20/2021)                                    | Do not store                                                        | %                                       |
| If you are storing grades for a term that is no<br>Show all terms?      No      Yes | t in progress or has only recently passed, you may need to d | display all terms. If a term was already stored, you will overwrite | e the grades for that term and may affe |
|                                                                                     | nois                                                         |                                                                     |                                         |
| Options for classes enrolled at other scho                                          |                                                              |                                                                     |                                         |
| Options for classes enrolled at other school Store grades for classes enrolled at   |                                                              | This school only 🗸                                                  |                                         |

#### **Storing S1 Grades for Year-Long Class**

| Which Grades                                                                  |                                                                 |                                                                   |                                         |
|-------------------------------------------------------------------------------|-----------------------------------------------------------------|-------------------------------------------------------------------|-----------------------------------------|
| Use this Final Grade/Reporting Term: S1                                       |                                                                 |                                                                   |                                         |
| Save with this Historical Store Code: S1                                      | <b>_</b> *                                                      |                                                                   |                                         |
| Exclude/Include Class Enrollments                                             |                                                                 |                                                                   |                                         |
| Exclude enrollment records where the stu                                      | Ident enrolled in the class after this date: 00/00/0000         | ]                                                                 |                                         |
| Exclude enrollment records where the stu                                      | ident dropped the class before this date: 00/00/0000            |                                                                   |                                         |
| Include only enrollment records that are of                                   | currently active and that were active on this date: 1/13/2021   |                                                                   |                                         |
| Additional Filter Options                                                     |                                                                 |                                                                   |                                         |
| Classes by term length                                                        |                                                                 | Store                                                             | % of course cre                         |
| 2020-2021                                                                     | (08/24/2020 - 06/10/2021)                                       | Store with no credit 🗸                                            | 0 %                                     |
| Semester 1                                                                    | (08/24/2020 - 01/20/2021)                                       | Do not store 🗸                                                    | %                                       |
| Quarter 2                                                                     | (10/28/2020 - 01/20/2021)                                       | Do not store                                                      | %                                       |
| If you are storing grades for a term that is no<br>Show all terms? ● No ○ Yes | it in progress or has only recently passed, you may need to dis | splay all terms. If a term was already stored, you will overwrite | e the grades for that term and may affe |
| Options for classes enrolled at other sch                                     | ools                                                            |                                                                   |                                         |
| Store grades for classes enrolled at                                          |                                                                 | This school only 🗸                                                |                                         |
|                                                                               |                                                                 |                                                                   |                                         |
| Record the school name of                                                     |                                                                 | This school 🗸                                                     |                                         |

#### Storing S1 Grades for Both Year-Long Class and Semester 1 Only Classes

| Which Grades                                                                                                    |                                                                                                    |                                                                                                    |                                                                                                    |
|----------------------------------------------------------------------------------------------------|----------------------------------------------------------------------------------------------------|----------------------------------------------------------------------------------------------------|----------------------------------------------------------------------------------------------------|
| Use this Final Grade/Reporting Term: S1                                                                                                    | *                                                                                                    |                                                                                                    |                                                                                                    |
| Save with this Historical Store Code: S1                                                                                                    | *                                                                                                    |                                                                                                    |                                                                                                    |
| Exclude/Include Class Enrollments                                                                                                    |                                                                                                    |                                                                                                    |                                                                                                    |
| Exclude enrollment records where the studer                                                                                                    | nt enrolled in the class after this date: 00/00/0000                                                                                              |                                                                                                    |                                                                                                    |
| Exclude enrollment records where the studer                                                                                                    | nt dropped the class before this date: 00/00/0000                                                                                                 |                                                                                                    |                                                                                                    |
| ✓ Include only enrollment records that are current                                                                                                    | ently active and that were active on this date: 1/13/2021                                                                                         |                                                                                                    |                                                                                                    |
| Additional Filter Options                                                                                                    |                                                                                                    |                                                                                                    |                                                                                                    |
|                                                                                                    |                                                                                                    |                                                                                                    |                                                                                                    |
| Classes by term length                                                                                                    |                                                                                                    | Store                                                                                                    | % of course credit                                                                                                    |
| Classes by term length                                                                                                    | (08/24/2020 - 06/10/2021)                                                                                                    | Store<br>Store with no credit 🗸                                                                                                    | % of course credit                                                                                                    |
| Classes by term length 2020-2021 Semester 1                                                                                                    | (08/24/2020 - 06/10/2021)<br>(08/24/2020 - 01/20/2021)                                                                                            | Store with no credit 🗸 Store with no credit 🗸                                                                                                    | % of course credit     0   %     0   %                                                                                 |
| Classes by term length 2020-2021 Semester 1 Quarter 2                                                                                                    | (08/24/2020 - 06/10/2021)<br>(08/24/2020 - 01/20/2021)<br>(10/28/2020 - 01/20/2021)                                                               | Store with no credit  Store with no credit  Do not store                                                                                                    | % of course credit           0         %           0         %           %         %                                   |
| Classes by term length 2020-2021 Semester 1 Quarter 2 If you are storing grades for a term that is not in Show all terms?  No O Yes                                                                                    | (08/24/2020 - 06/10/2021)<br>(08/24/2020 - 01/20/2021)<br>(10/28/2020 - 01/20/2021)<br>progress or has only recently passed, you may need to disp | Store Store with no credit  Store with no credit  Store with no credit  Do not store V lay all terms. If a term was already stored, you will overwrite the g                                                                                                    | % of course credit         0       %         0       %         0       %         xrades for that term and may affect g |
| Classes by term length<br>2020-2021<br>Semester 1<br>Quarter 2<br>If you are storing grades for a term that is not in<br>Show all terms?  No O Yes<br>Options for classes enrolled at other schools                    | (08/24/2020 - 06/10/2021)<br>(08/24/2020 - 01/20/2021)<br>(10/28/2020 - 01/20/2021)<br>progress or has only recently passed, you may need to disp | Store Store with no credit  Store with no credit  Store with no credit  Do not store ay all terms. If a term was already stored, you will overwrite the g                                                                                                    | % of course credit         0       %         0       %         0       %         rades for that term and may affect g  |
| Classes by term length 2020-2021 Semester 1 Quarter 2 If you are storing grades for a term that is not in Show all terms?  No O Yes Options for classes enrolled at other schools Store grades for classes enrolled at | (08/24/2020 - 06/10/2021)<br>(08/24/2020 - 01/20/2021)<br>(10/28/2020 - 01/20/2021)<br>progress or has only recently passed, you may need to disp | Store Store with no credit  Store with no credit  Store with no credit  Do not store ay all terms. If a term was already stored, you will overwrite the generation of the store of the store of the stor | % of course credit         0       %         0       %         0       %         rades for that term and may affect g  |

#### **Storing F1 Grade & Credit for a Semester 1 Only Class**

| Which Grades                                                                                     |                                |                               |                              |                                |                                                |
|--------------------------------------------------------------------------------------------------|--------------------------------|-------------------------------|------------------------------|--------------------------------|------------------------------------------------|
| Use this Final Grade/Reporting Term: S1                                                          | *                              |                               |                              |                                |                                                |
| Save with this Historical Store Code: F1                                                         | *                              |                               |                              |                                |                                                |
| Exclude/Include Class Enrollments                                                                |                                |                               |                              |                                |                                                |
| Exclude enrollment records where the stude                                                       | ent enrolled in the class afte | r this date: 00/00/0000       |                              |                                |                                                |
| Exclude enrollment records where the stude                                                       | ent dropped the class before   | e this date: 00/00/0000       |                              |                                |                                                |
| Include only enrollment records that are curr                                                    | rently active and that were a  | active on this date: 1/13/202 | 1                            |                                |                                                |
| Additional Filter Options                                                                        |                                |                               |                              |                                |                                                |
| Classes by term length                                                                           |                                |                               | :                            | Store                          | % of course cred                               |
| 2020-2021                                                                                        | (08/24/2020                    | - 06/10/2021)                 |                              | Do not store 🗸                 | %                                              |
| Semester 1                                                                                       | (08/24/2020                    | - 01/20/2021)                 | [                            | Store with credit              | 100 %                                          |
| Quarter 2                                                                                        | (10/28/2020                    | - 01/20/2021)                 |                              | Do not store 🗸                 | %                                              |
| If you are storing grades for a term that is not in Show all terms? <ul> <li>No O Yes</li> </ul> | n progress or has only rece    | ntly passed, you may need to  | display all terms. If a term | was already stored, you will o | verwrite the grades for that term and may affe |
| Options for classes enrolled at other schoo                                                      | ls                             |                               |                              |                                |                                                |
| Store grades for classes enrolled at                                                             |                                |                               | This school only 🗸           |                                |                                                |
| Record the school name of                                                                        |                                |                               | This school 🗸                |                                |                                                |
|                                                                                                  |                                |                               |                              |                                |                                                |

#### **Storing Grades Resources:**

PowerSource / PowerSchool Community Articles

- How to Permanently Store Grades <u>https://help.powerschool.com/t5/PowerSchool-SIS-Knowledge-Base/How-to-Permanently-Store-Grades/ta-p/14226</u>
- Permanently Storing Grades S1/Q2 Example <u>https://help.powerschool.com/t5/PowerSchool-SIS-Knowledge-Base/Permanently-Storing-Grades-S1-Q2-Example/ta-p/14229</u>
- How to Permanently Store Grades for a single section https://support.powerschool.com/article/67018?from=search

# End of Term (S1) & Beginning of Term (S2) Reminders

#### **End of Semester 1 Reminders**

-Run 1<sup>st</sup> Semester Report Cards

#### -Class Ranking

- Home > System Reports > Grades and Gradebook: Class Ranking
  - Choose Grade Level
  - Choose Class Rank Method

#### **Class Ranking Report**

| Option              | Value                           |
|---------------------|---------------------------------|
| Grade Level         | 9 🗸                             |
| Class Rank Method   | SC UGP GPA 2017 Updated 💙       |
| Display GPAs        | to (leave blank to display all) |
| Display Percentiles | % to %                          |

### **End of Semester 1 Reminders**

#### Honor Roll 2<sup>nd</sup> Nine Weeks

#### **Calculating the Honor Roll**

Once the Honor Roll Method and Honor Roll Levels are setup, the Honor Roll can be calculated. Calculating the Honor Roll creates records in the [HonorRoll] table.

#### To calculate the Honor Roll:

- **1**. Select the appropriate students on the Start Page.
- 2. Navigate to Start Page > System > Calculate Honor Roll.
- 3. Verify that the correct number of students are in the selection.
- 4. Enter a store code to be associated with the Honor Roll. The store code can be any letter and number combination; it is not determined by any setup in PowerSchool.

Calculate Honor Roll

- 5. Select the appropriate Honor Roll Method.
- 6. Click Submit.
- 7. Records are now stored in the [HonorRoll] table.

| Which Students    | All 610 | currently enrolled students |
|-------------------|---------|-----------------------------|
| Store code        | S1      | for 2015-2016               |
| Honor Roll method | Honors  | •                           |
|                   |         | _                           |
|                   |         |                             |
|                   |         | Cubm                        |

## **End of Semester 1 Reminders**

#### Honor Roll 2<sup>nd</sup> Nine Weeks (Cont.)

#### **Running Honor Roll Report**

- 1. On the Start Page, select the students to include in the report.
- 2. From the Start Page, choose Reports from the main menu.
- 3. On the Reports page, click Run Reports.
- 4. On the Run Reports page, click Honor Roll. The Honor Roll Report page appears.
- 5. Populate the following fields:
- Which Students: Verify that the correct number of students are included in the selection.
- **Report Title:** Enter the name for this honor roll report.
- **Honor Roll Method:** Choose the honor roll method you would like to use from the pop-up menu. Specify a single honor roll method or all honor roll methods.
- Store Code: Either (1) enter the store code for which you would like to run the report, or (2) leave this field blank to list records from the current school year. The store code was assigned when calculating the Honor Roll.
- Historical Grade Level: Either (1) enter the grade level for which you would like to run the report, or (2) leave this field blank to list all grade levels.

|                       |           |             | 11/17/2015 - Apple | Grove High School |
|-----------------------|-----------|-------------|--------------------|-------------------|
| Honors - 2015-2016 Q1 |           |             |                    |                   |
| Student Name          | Student # | Grade Level | Level              | GPA               |
| Anderson, Cameron     | 25        | 12          | Honorable Mention  | 3.5379            |
| Anderson, Riley       | 24        | 12          | Honorable Mention  | 3.6130            |
| Babb, Judy H          | 34        | 12          | Honorable Mention  | 3.5501            |

#### Honor Roll Report

| Which Students         | All 649 currently enrolled students |                                       |  |
|------------------------|-------------------------------------|---------------------------------------|--|
| Report Title           | Honor Roll Report                   |                                       |  |
| Honor Roll Method      | Honors •                            |                                       |  |
| Store Code             | S1                                  | (leave blank for all)                 |  |
| School Year            | 2015                                | (leave blank for current school year) |  |
| Historical Grade Level |                                     | (leave blank for all)                 |  |

### **Beginning of Semester 2 Reminders**

- EFA/EIA Coding
  - Enter your EFAs/EIAs for newly enrolled students
  - <u>Close out VOCs that are not 2<sup>nd</sup> Semester VOCs</u>; Enter newly enrolled VOCs
- Add-On Weighting Coding
  - Remember to code any new High Achieving Students
    - Gifted and Talented (G & T)
    - Advanced Placement (AP)
    - International Baccalaureate (IB)
- Enter English Proficiency Levels for All Students

## Early (Winter) Graduates

#### **Early Graduates (Winter Grads)**

- The Commission on Higher Education (CHE) considers an Early Graduate for CHE/state scholarship purposes as one who has officially graduated during the winter (Dec/Jan) timeframe. This student has demonstrated that all graduation requirements are completed at the end of the fall term.
- Student who has met the high school requirements for receiving a SC High School Diploma by completing all required course work according to <u>SBE</u> <u>Regulation 43-234 Defined Program for grades 9-12</u>
- Early (Winter) Graduate Transcripts will be submitted by January 20, 2023 in LWS.

#### **Early Graduates (Winter Grads)**

Things to consider:

- These students are no longer part of the class size
- These students are no longer active students at the high school
- These students are not provided a class rank
- These students have an official early/winter graduation date printed on their transcript and a "date calculated" date close to that graduation date

| Equip Flag                    | •                 |                            |
|-------------------------------|-------------------|----------------------------|
| Date Of Entry<br>Into USA     | MM/DD/YYYY        | MESA v                     |
| AFDC<br>Application<br>Number |                   | AFDC                       |
| Primary<br>Language Code      | (blank) - English | ▼ PHLOTE                   |
| Secondary<br>Language Code    |                   | Exclude From Class Ranking |
|                               |                   |                            |

## **Early Graduates (Winter Grads)**

#### Things to consider:

• These students are no longer part of the class size and are not provided a class rank.

Go to Student Selection > Other Information > Click the Exclude from Class Ranking Box

Exclude From Class Ranking

Class Rank will have to be re-run to update any that are excluded:

Go to School > Grading: Class Rank > Recalculation Frequency > Recalculate Now to update manually.

| Recalculate current class<br>ranks | Daily  |
|------------------------------------|--------|
| Recalculate                        | now    |
|                                    | Submit |
|                                    |        |

Before Running Graduation Process for Student:

- Verify & Print Transcripts for your student(s)
- Ensure Class Ranking is not showing up on the transcript
  - If it is, correct it! (See previous slide)

Class Rank Date Calculated

Not Ranked December 14, 2021

- 1. Select Student
- 2. Click Early Graduate Process

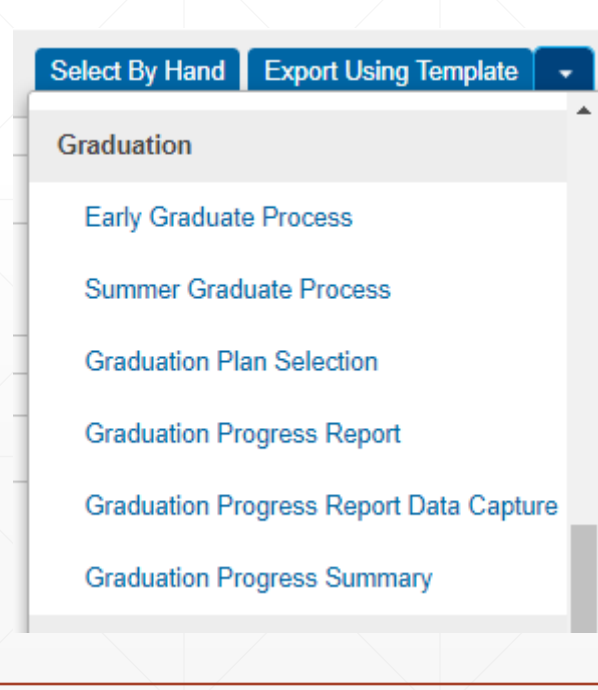

#### 3. Enter Exit Date in MM/DD/YYYY (not MM/DD/YY)

#### **Early Graduate Process**

#### **Process Information**

| **Warning : Note this process is irreversible |                                                                                                    |
|-----------------------------------------------|----------------------------------------------------------------------------------------------------|
| Promote early graduates                       | The Selected 1 Students (Uses current student selections)                                                                                                    |
| For this Exit Date                            | 1/7/2022                                                                                                    |
| Description                                   | This Process promotes early graduates to the graduated school using the Exit<br>Date defined above. The process steps are listed below.                                                                                                    |
| Process Steps                                 | <ol> <li>Archives the current school enrollment records.</li> <li>Sets each student's Exit date to the exit date identified above</li> <li>Sets ExitCode to EG.</li> <li>Sets ExitComment to "Early Graduates".</li> <li>Sets the Next Grade to 99.</li> <li>Sets the Next School to 999999 (Graduating Students School).</li> <li>Sets the Schedule This student (Sched_scheduled) to Blank.</li> <li>Populates the Graduated_SchoolID to home school ID.</li> <li>Populates the Grad_SchoolName to the home school Name.</li> <li>Graduates Students from district.</li> <li>Sets the Enroll_Status to "3" (Graduated).</li> </ol> |
|                                               | Submit (Submit is disabled until Exit Date is entered)                                                                                                    |

4. Click Submit – You will get a chance to verify all information.

Early Graduate Process

Process Information

| **Warning : Note this process | is irreversible |               |                                                                                                    |                                                                                                    |
|-------------------------------|-----------------|---------------|----------------------------------------------------------------------------------------------------|----------------------------------------------------------------------------------------------------|
| Promote early graduates       |                 |               | The Selected 1 Students (Uses curre                                                                                                    | ent student selections)                                                                                                    |
| For this Exit Date            |                 |               | 1/7/2022                                                                                                    |                                                                                                    |
| Description                   |                 |               | This Process promotes early graduates to<br>Date defined above. The process steps a                                                                                                    | o the graduated school using the Exit<br>are listed below.                                                                                                    |
| Process Steps                 |                 |               | <ol> <li>Archives the current school enrollment</li> <li>Sets each student's Exit date to the edited</li> <li>Sets ExitCode to EG.</li> <li>Sets ExitComment to "Early Graduate</li> <li>Sets the Next Grade to 99.</li> <li>Sets the Next School to 999999 (Grad</li> <li>Sets the Schedule This student (School School ID to 900000000000000000000000000000000000</li></ol> | nt records.<br>exit date identified above<br>tes".<br>aduating Students School).<br>ed_scheduled) to Blank.<br>to home school ID.<br>the home school Name.<br>ated). |
|                               |                 |               |                                                                                                    | Submit (Submit is disabled until Exit Date is entered)                                                                                                    |
| Student Name                  | Student Number  | Date of Birth | Grade Level                                                                                                    | School                                                                                                    |
|                               |                 |               | 12                                                                                                    |                                                                                                    |

form Early Graduate Proce

- 5. Click Perform Early Graduate Processing (after verifying) CHANGES ARE IRREVERSIBLE!
- 6. Will populate an additional button (Begin Graduation Process). Click.

**Begin Graduate Process** 

7. You will receive a confirmation (2 places):

207.192.88.92 says

 Early Graduation is Processed Successfully
 OK

 OK
 OK

 Student Name
 Student Number

 Date of Birth
 Grade Level

 Student Name
 99

Perform Early Graduate Processing

#### **Test Server Example: Early Grad Process**

- https://207.192.88.92/admin/home.html
- Test Student

- Two PowerSchool data entry items must be coded for all students on track to earn the Employability Credential this year, including students who may exit early, students exiting in the spring, and students exiting in the summer. These data entry items must be completed by the deadline specified to ensure accurate issuance of the Employability Credential to students who are seeking it. Data entry for these items is due by February 1, 2023, at 4:00 p.m.
- School Special Education Coordinators or designated staff must share with the PowerSchool Administrator which students require coding for the Employability Credential.
- The two data items that must be coded for students earning the Employability Credential by February 1, 2023, are as follows:
  - Seeking Employability Credential (for Transcript) checkbox
    - Deadline for checking this box for Employability Credential students: **February 1, 2023 at 4:00 p.m**.
    - This is a new checkbox located on the SC Student Information page (*Start Page > Student Selection > State/Province-SC > SC Student Information*).

| Academic Goals       Check this box for students seeking the Employability<br>Credential by Feb. 1, 2023 at 4:00 p.m. "Seeking Diploma<br>Type (for Transcript) should remain blank.         Seeking Diploma Type (for Transcript)       (blank) - None             Seeking Diploma Type (for Transcript)       (blank) - None |                                                                            |                                                                                                    |                                                   |
|----------------------------------------------------------------------------------------------------|----------------------------------------------------------------------------|----------------------------------------------------------------------------------------------------|---------------------------------------------------|
| The Academic Goals section is for recognition that the student is seeking.         Seeking Diploma Type (for Transcript)         (blank) - None         Seeking Employability Credential (for Transcript)                                                                                                    | Academic Goals                                                             | Check this box for students seeking the Employ<br>Credential by Feb. 1, 2023 at 4:00 p.m. "Seeking | yability<br>Diploma                               |
| Seeking Diploma Type (for Transcript) (blank) - None 🗸 💿 Seeking Employability Credential (for Transcript)                                                                                                    | The Academic Goals section is for recognition that the student is seeking. | Type (for Transcript) should remain blank.                                                         |                                                   |
|                                                                                                    | Seeking Diploma Type (for Transcript) (blank) - None                       | ~ ©                                                                                                | Seeking Employability Credential (for Transcript) |

- The **Seeking Employability Credential (for Transcript)** checkbox must be checked for students who are seeking the Employability Credential.
- Note: The Seeking Diploma Type (for Transcript) box should NOT be checked for students seeking the Employability Credential, even though that field may currently be red when the value of (blank) - None is selected. The red is indicating a validation from last year that will soon be updated.
- Postgraduate Student Email
  - Deadline for populating this field for Employability Credential students is February 1, 2023 at 4:00 p.m.
  - This is a field on the student's Demographics page in PowerSchool (Start Page > Student Selection > Demographics).

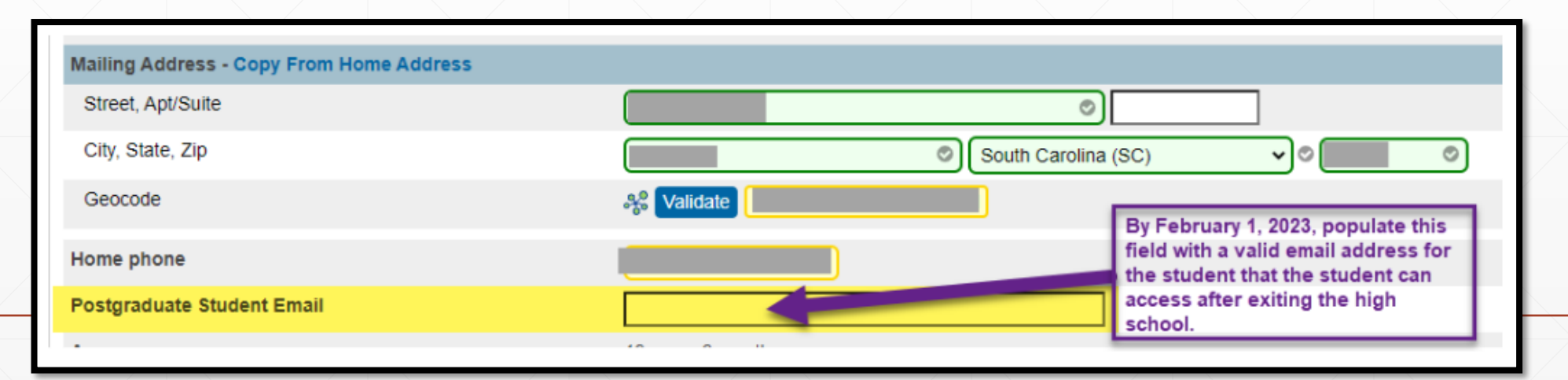

- The Postgraduate Student Email field must be populated with a valid email address that the student can access after exiting the high school.
- **Note:** Please do not use the student's school/district email address, as such email addresses are often unavailable to students after they have exited high school. This email address will serve as a unique id for the student, which is necessary for both paper and digital issuances, and it will enable the student to claim the credential digitally if desired.
- Rosters will be pulled and submitted to the designated vendor to create paper copies of the Employability Credential for graduation and then digital copies of the Employability Credential will be issued later in the summer.

Earned Employability Credential

• For students who earn an Employability Credential, the Employability Credential Earned checkbox must be checked and the Employability Credential Date must be populated (the last day of instruction for the student).

| Earned                              |                       |            |     |                               |               |
|-------------------------------------|-----------------------|------------|-----|-------------------------------|---------------|
| The Earned section is for recogniti | on that the student h | as earned. |     |                               |               |
| Diploma Earned                      |                       |            | ~)⊘ | Graduation Date               | MM/DD/YYY 🔊 🥅 |
| Employability Credential Earned     |                       |            |     | Employability Credential Date | MM/DD/YYYY    |
|                                     |                       |            |     |                               |               |

- Transfer Information Page
  - The Exit Date should be populated with the date after the student's last day of instruction in school.
  - The Exit Code for students exiting with an Employability Credential (also known as the High School Credential) is W41.
  - Exit Comment should be populated with Employability Credential.

#### Individual Graduation Plan (IGP)

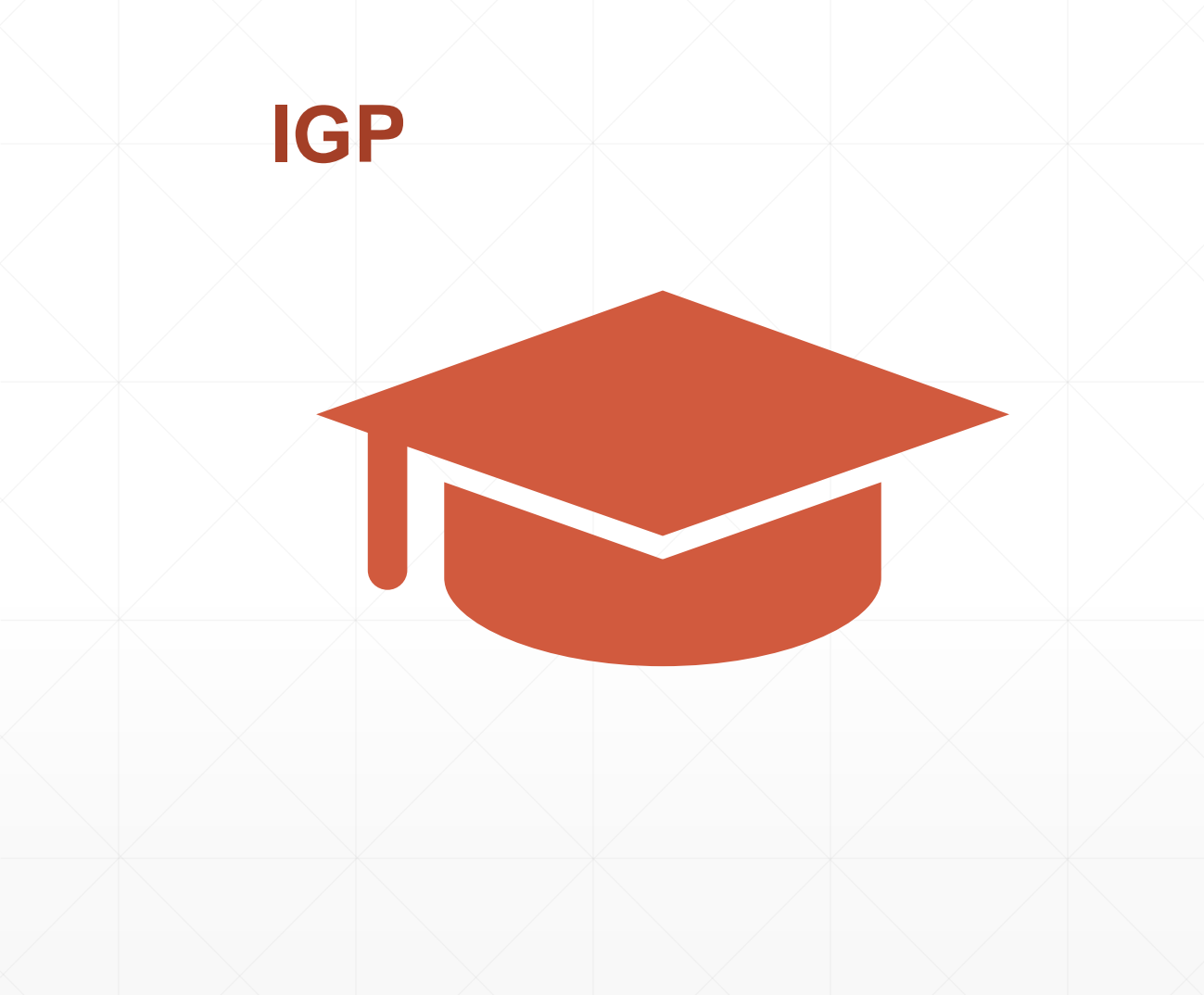

- Individual Graduation Plan (IGP)
- Starts in grades 8<sup>th</sup> 12
- Courses are based on student's Next School field being populated correctly
- Seniors with Next School populated as "Graduated Students", change the Next School back to your school's name when working on the IGP and when the IGP is completed/locked change the Next School field back to Graduated Students.
- Courses must have HS populated in the credit type field to display.
- Email: <u>help@canteytech.com</u> if you need assistance with major creation and courses appearing under IGPs

### IGP

- IGP Success Planner for Curriculum Manager (School IGP Setup) <u>http://www.ed.sc.gov/scdoe/includes/eeda/documents/IGP-SuccessPlanner-CurrManagers.pdf</u>
- IGP Success Planner for Guidance Personnel (Create the individual student IGP for the year) http://www.ed.sc.gov/scdoe/includes/eeda/documents/IGP-SuccessPlanner-GuidPersonnel.pdf
- Cantey must add Majors into PowerSchool for your individual schools and edit or add the Courses to the majors.
  - We will provide a template so you will have to select:
    - Cluster this is defined by the SCDE
    - Major School is responsible for naming the major
    - CIP Code this is defined by the SCDE
    - Course Number courses that will align with the major

### IGP

How to get the Course Catalog to appear under IGP – set up course catalog in PowerScheduler. (*Note: this has been done by Cantey EDU*)

- Create Year and Terms for up coming year. Just need the year term for this setup. (Note: This does not apply if school will be using PowerScheduler)
- Then go PowerScheduler
- Click Auto Scheduler Setup go through wizard
- Create a Course Catalog and make it active under the Active Scenario
#### **IGP** Reports

- Access real-time reports: Log into PS and on the start, page scroll to the bottom of the left menu to the Level Data Apps header and the "RealTime Reports" should be there.
- IGP reports can easily identify students with a missing IGP or whose IGP is not set as Primary and/or Locked is now at your fingertips. Please email <u>help@canteytech.com</u> if you need access to "RealTime Reports."

#### Level Data Apps

Plugin Details

RealTime Reports

State Validation

# Truancy and Chronic Absenteeism

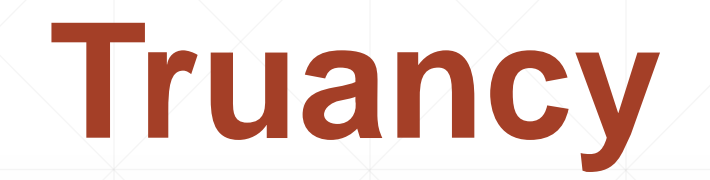

#### When is a Student Classified as Truant?

Once a student between the ages 6 - 17 has accumulated unexcused absences on three consecutive days or has accumulated a total of five or more unexcused absences during the academic year.

- Only full-day unexcused absences contribute to truancy
- Excused absences and suspensions do not affect truancy

#### **Truancy Regulations**

- Link to Regulation (State Board Regulation 43-274 Student Attendance) <u>https://ed.sc.gov/index.cfm?LinkServID=C27C05BB-0716-7048-590443881932F1A6</u>
- Link State Laws Regarding Attendance (SC Code Ann 59-65-10 to 59-65-280) https://www.scstatehouse.gov/code/t59c065.php

## **Types of Absences**

| Lawful Absences                                                             | Unlawful Absences                                                                      |
|-----------------------------------------------------------------------------|----------------------------------------------------------------------------------------|
| Absences caused by a student's own illness                                  | Absences of a student without the knowledge of his or her parents                      |
| Absences due to an illness or death in the student's immediate family       | Absences of a student without acceptable cause with the knowledge of his or her parent |
| Absences due to a recognized religious holiday of the student's faith       |                                                                                        |
| Absences due to activities that are approved in advance by the principal    |                                                                                        |
| Suspension is not to be counted as an unlawful absence for Truancy purposes |                                                                                        |

#### Student Truancy Tab Start Page > Student Selection > State/Province – SC > Truancy

1.54

List (1533) SwiftK12 Alerting Portal Overview Student Preferences Contact Information Information Access Accounts Addresses Attachments Contacts Custom Screens Demographics Emergency/Medical Family Health Modify Info Other Information Student Email Parents Photo State/Province - SC

OWITCH OTHOGHT

Start Page > Student Selection > South Car

#### South Carolina State I

South Carolina State Information State ID Include this student in State Reportin Self Contained Class EFA/EIA Classification Information Contacts Chronic Absenteeism Truancy CTE Early Childhood South Carolina Student Information ESOL Read To Succeed

## What is displayed on the Truancy Page?

Truancy 💆

|              | 1 . StateID:        | e <sup>1</sup> | Entry Date: 09/16/2020 DOB |                 |        | DOB: 12/2     | )/2013                                               |          |             |                |  |
|--------------|---------------------|----------------|----------------------------|-----------------|--------|---------------|------------------------------------------------------|----------|-------------|----------------|--|
| Contacts     | Chronic Absenteeism | Truancy        | CTE                        | Early Childhood | SC Stu | dent Informat | ion                                                  | ESOL     | Read To Suc |                |  |
|              |                     |                | Precod                     | e Students Not  | Tested | Transport     | Work                                                 | -Based L | earning     |                |  |
|              |                     |                |                            |                 |        |               |                                                      |          |             |                |  |
| Student Inf  | formation           |                |                            |                 |        | Full          | Day U                                                | nexcuse  | d Absences  | List of the    |  |
| Student Na   | ame                 |                |                            |                 |        | 1.            | 09                                                   | /25/2020 | )           | List of the    |  |
| Student Nu   | umber               |                |                            |                 |        | 2.            | 09                                                   | /29/2020 | )           | student's      |  |
| Birth Date   |                     |                | 12/20/2                    | 2013            |        | 3.            | 10                                                   | /02/2020 | )           | , ,            |  |
| Grade        |                     |                | 1                          |                 |        | 4.            | 10                                                   | /08/2020 | )           | unexcused      |  |
| Gender       |                     |                | Female                     | e               |        | 5.            | 10                                                   | /09/2020 | )           | - has a second |  |
| School Na    | me                  |                |                            |                 |        | 6.            | 10                                                   | /12/2020 | )           | absences       |  |
| District Na  | me                  |                |                            |                 |        |               |                                                      |          |             |                |  |
|              |                     |                |                            |                 |        |               |                                                      |          |             |                |  |
| Full Day Al  | bsence Information  |                |                            |                 |        | Se            | ctic                                                 | on co    | ontains     |                |  |
| Last Updat   | ted                 |                | 10/20/2                    | 2020            |        |               | Tel                                                  |          |             |                |  |
| Truancy In   | dicator             |                | Yes                        |                 |        | •             | · Total Tull day unexcused absen                     |          |             |                |  |
| Unexcused    | I Full Day Absences |                | 6                          |                 |        | •             | <ul> <li>Truancy Indicator (Is the studen</li> </ul> |          |             |                |  |
| Excused F    | ull Day Absences    |                | 0                          |                 |        |               | flagged as truant?)                                  |          |             |                |  |
| OSS Full D   | ay Absences         |                | 0                          |                 |        |               |                                                      | 55       |             | ,              |  |
| Total Full D | Day Absences        |                | 6                          |                 |        |               |                                                      |          |             |                |  |
|              |                     |                |                            |                 |        |               |                                                      |          |             |                |  |
| Tardy        |                     |                | 0                          |                 |        |               |                                                      |          |             |                |  |
| Early Dism   | issal               |                | 0                          |                 |        |               |                                                      |          |             |                |  |
| Dismissal    |                     |                | 0                          |                 |        |               |                                                      |          |             |                |  |
| Unexcused    | d Early Dismissal   |                | 0                          |                 |        |               |                                                      |          |             |                |  |
|              |                     |                |                            |                 |        |               |                                                      |          |             |                |  |

#### **School Level Truancy Reports**

SC 40 TRUANCY REPORT SC 41 BY STUDENT C

SC 41 TRUANCY SCHOOL DETAIL REPORT

## **School Level Truancy Reports**

- 1. On the Start page click System Reports.
- 2. Click on the State tab.
- 3. Click on the SC 40 Truancy Report by Student.
- 4. Click on the SC 41 Truancy School Detail Report.

| Truancy                                | Version | Description                                               |
|----------------------------------------|---------|-----------------------------------------------------------|
| SC Truancy Update Process              | 1.0.6   | Updates Truancy and Full Day Absence tables               |
| SC40 Truancy Report by Student         | 1.0.2   | Generates SC Truancy Report by Student                    |
| SC41 Truancy School Detail Report      | 1.0.4   | Generates SC Truancy Detail Report By School              |
| SC42 Truancy District Detail<br>Report | 1.0.2   | Generates SC Truancy detail Report By District            |
| SC Truancy List                        | 1.0     | Displays the most recent list of students with Truancies. |

Date: January 09, 2018 School Name: Test Elementary School 33 Truancy Student Report District Name: School District

#### SC 40 Truancy Report by Student

- Report Description: This report displays what is reflected on the Truancy Tab for each student
- Report is used for:
  - Documentation for Parent Meetings
  - Court Proceedings

| Student Name                  | Test Student              |
|-------------------------------|---------------------------|
| Student Number                | 4414                      |
| Birth Date                    | 07/06/2008                |
| Grade                         | 4                         |
| Gender                        | Male                      |
| School Name                   | Test Elementary School 33 |
| District Name                 | School District           |
| Full Day Absence Information: |                           |
| Last Updated                  | 01/09/2018                |
| Truancy Indicator             | Yes                       |
| Unexcused Full Day Absences   | 3                         |
| Excused Full Day Absences     | 1                         |
| OSS Full Day Absences         | 0                         |
| Total Full Day Absences       | 4                         |
| Tardy                         | 0                         |
| Early Dismissal Count         | 0                         |
|                               | 0                         |

Page: 7

Full Day Unexcused Absences:

09/13/2017 09/14/2017 09/15/2017

#### SC 41 Truancy Report by Student

**Report Description:** 

This report displays truant students at the school level that should be coded in incident management as truant

Report is used for: Verifying students are coded correctly in incident management as truant

| Date: January 09, 2 | 018                                            |             | Page: 1                         |
|---------------------|------------------------------------------------|-------------|---------------------------------|
| School Name: Test   | Elementary School 33 Truancy School Report     | District Na | me: School District             |
|                     |                                                |             |                                 |
|                     |                                                |             |                                 |
| Truant (3 Consecu   | tive Full Day Unxceused Absences)              |             |                                 |
| Student Number      | Student Name                                   | Grade       | Full Day Unexceused<br>Absences |
| 785418              | 1                                              | 5           | 4                               |
| 774793              |                                                | 4           | 3                               |
| 780046              | Harding, Tony                                  | 2           | 3                               |
|                     | 1                                              | 1           | Student Count                   |
|                     |                                                |             |                                 |
|                     |                                                |             |                                 |
| Truant (5 Non-Cor   | nsecutive Full Day Unexceused Absences)        |             |                                 |
| Student Number      | Student Name                                   | Grade       | Full Day Unexceused<br>Absences |
| 778244              |                                                | 5           | 6                               |
| 779443              | 4                                              | 3           | 5                               |
| 785413              | 1                                              | 5           | б                               |
|                     |                                                | •           | Student Count                   |
|                     |                                                |             |                                 |
| Habitually Truant   | (7 Non-Consecutive Full Day Unexceused Absence | s)          |                                 |
| Student Number      | Student Name                                   | Grade       | Full Day Unexceused<br>Absences |
|                     |                                                |             | Student Count                   |
|                     |                                                |             |                                 |
| 10 or more Non-Co   | onsecutive Full Day Unexceused Absences        |             |                                 |
| TO OI MOLETION-CO   |                                                |             |                                 |
| Student Number      | Student Name                                   | Grade       | Full Day Unexceused             |

## **Chronic Absenteeism**

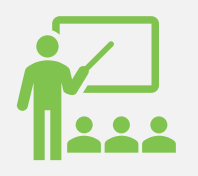

Chronically absent: Any student in grade K-12 who misses 50 percent or more of the instructional day for any reason for 10 percent (or more) of the enrollment period

# What is Chronic Absenteeism?

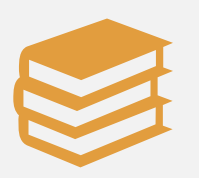

A student is absent if he or she is not physically on school grounds and is not participating in instruction or instructionrelated activities at an approved off-grounds location for the school day

#### Example A

Chronically absent: Any student in grade K12 who misses 50 percent or more of the instructional day for any reason for 10 percent (or more) of the enrollment period.

- Example: Student has been enrolled for 30 days
  - The student has missed 2 half days of instruction
  - The student has missed 1 full day of instruction

#### **Example B**

- The 10 percent is based on the individual student's enrollment.
- Calculation: Total Days Absent ÷ Current Membership days × 100 = Absent Percentage
- 4 days absent ÷ 37 days enrolled × 100 = 10.81% Chronically Absent
- 4 days absent ÷ 41 days enrolled × 100 = 9.76% Not Chronically Absent
- 21 days absent ÷ 180 days enrolled × 100 = 11.66% Chronically Absent

## **Chronic Absenteeism Tab**

Start Page > Student Selection > State/Province – SC > Chronic Absenteeism

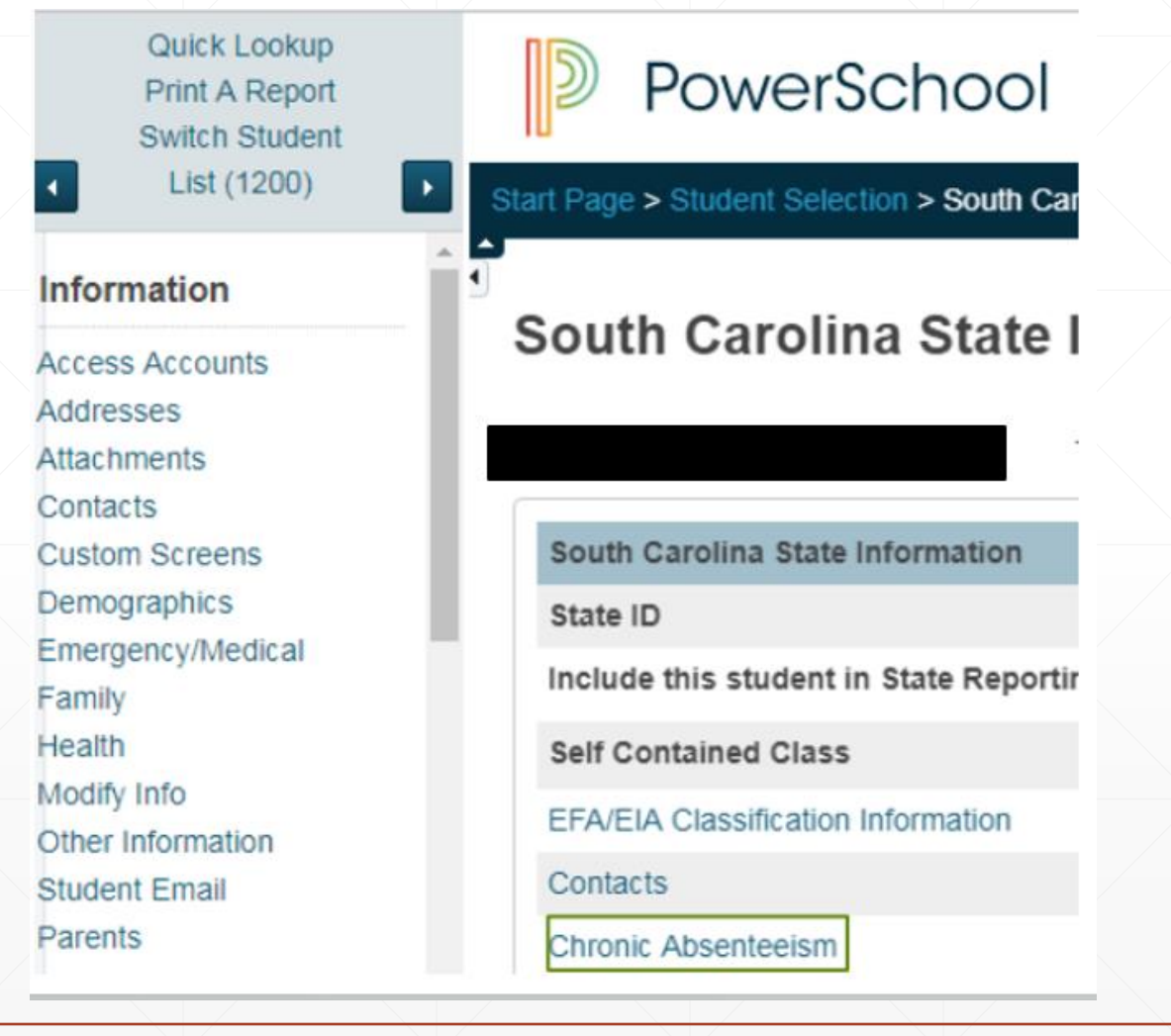

### How Students are Flagged as Chronically Absent

- A student must be enrolled at a school for at least 10 membership days to be included in the calculation
- A student will be flagged as a 'Y' (chronically absent) if attendance recorded in PowerSchool reaches or exceeds the 10 percent threshold of absent membership days. Absences will include excused, unexcused and/or out of school suspensions
- A student is considered absent if not present 50% or more of the school day

## **Chronic Absenteeism Page**

|             |                      | Tota      | Total Days Absent ÷ Current Membership days × 100 = Absent<br>Percentage |                 |           |                                        |              |                 |  |  |  |  |
|-------------|----------------------|-----------|--------------------------------------------------------------------------|-----------------|-----------|----------------------------------------|--------------|-----------------|--|--|--|--|
|             |                      |           | 27 ÷ 180 × 100 = 15%                                                     |                 |           |                                        |              |                 |  |  |  |  |
| Contacts    | Chronic Absenteeism  | Truancy   | CATE                                                                     | Early Childhood | SC S      | tudent Information                     | ESOL         | Read To Succeed |  |  |  |  |
|             |                      | Precode   | Student                                                                  | s Not Tested    | ransport  | Work-Based Lear                        | rning        |                 |  |  |  |  |
| Current Sta | itus                 |           |                                                                          |                 |           |                                        |              |                 |  |  |  |  |
| Last Upda   | ted                  | 04/10/201 | 04/10/2018 12:01:13 PM                                                   |                 |           |                                        |              |                 |  |  |  |  |
| Chronic A   | bsenteeism Indicator | Υ         | Y Absences exceeding 10% of their membership days will be set to 'Y'     |                 |           |                                        |              |                 |  |  |  |  |
| Total Days  | Absent               | 27        | 27 Total number of absences for the current membership                   |                 |           |                                        |              |                 |  |  |  |  |
| Unexcuse    | d Absences           | 6         | 6 Number of unexcused absences for the current membership                |                 |           |                                        |              |                 |  |  |  |  |
| Excused A   | bsences              | 18        |                                                                          | Numbe           | of excuse | ed absences for the current membership |              |                 |  |  |  |  |
| OSS Days    |                      | 3         |                                                                          | Numbe           | of out of | chool suspensions f                    | or the curre | ent membership  |  |  |  |  |
| Membersh    | ip Days Flagged      | 169       |                                                                          |                 |           |                                        |              |                 |  |  |  |  |
| Current M   | embership Days       | 180       |                                                                          |                 |           |                                        |              |                 |  |  |  |  |
| Current Al  | osent Percentage     | 15%       | 15%                                                                      |                 |           |                                        |              |                 |  |  |  |  |

#### How to Access the Chronic Absenteeism Report

Chronic Absenteeism

SC37 Chronic Absenteeism Update Process

SC38 Chronic Absenteeism School Report

- 1. On the Start Page click System Reports.
- 2. Click on the **State** tab.
- 3. Click on the SC 38 Chronic Absenteeism Report.

## SC 38 Chronic Absenteeism Report

| Date: 01/16/2018<br>BEDS Code:12345<br>School Name: Test Elementary School 33 |                   |                             |                | Chronic Abser<br>Memb         | nteeism Scho<br>ership Day: 9 | ol Report<br>1 | Distri    | P<br>strict of           | Page: 1 of 1      |                       |
|-------------------------------------------------------------------------------|-------------------|-----------------------------|----------------|-------------------------------|-------------------------------|----------------|-----------|--------------------------|-------------------|-----------------------|
|                                                                               | Student<br>Number | Student Name                | Grade<br>Level | Membership<br>Days<br>Flagged | Current<br>Membership<br>Days | Excused        | Unexcused | Out-School<br>Suspension | Total<br>Absences | Absence<br>Percentage |
|                                                                               | 6596<br>3422      | (Student Name)<br>Help, Mia | 1<br>3         | 12<br>91                      | 12<br>91                      | 3<br>9         | 0<br>2    | 1<br>0                   | 4<br>11           | 33.33%<br>12.09%      |

#### SC 38 Chronic Absenteeism Report

The Chronic Absenteeism School Report displays the total number of absences per student broken down by attendance code category

The student's name, student number, membership days, absence categories, total number of absences and absence percentage will be listed on the report

This report will only include students who were flagged at one point in the current school year as chronically absent

**Note**: Inactive students will still display on the report, but their names will be enclosed inside parentheses

- All discipline and truancy data must be reported in Incident Management System.
- All incidents coded must have an offender, behavior, action, removal type (*if applicable*) associated with the incident.
- System Reports > SDE Reports tab
  - Discipline Reports
  - Incident Management Reports
- SCDE PowerSchool Incident Management <u>https://ed.sc.gov/districts-schools/school-safety/discipline-related-reports/incident-management-training/incident-management-guide-2019/</u>
- SCDE Powerschool Incident Management Frequently Asked Questions <u>https://ed.sc.gov/districts-</u> schools/school-safety/discipline-related-reports/incident-management-training/incident-management-faq/
- SCDE Powerschool Incident Management-discipline Incidents Step By Step Guide <u>https://ed.sc.gov/districts-schools/school-safety/discipline-related-reports/incident-management-training/coding-behavior-incident-guide/</u>
- SCDE Powerschool Incident Management-truancy Incident Step By Step Guide <u>https://ed.sc.gov/districts-schools/school-safety/discipline-related-reports/incident-management-training/coding-truancy-incident-guide1/</u>

#### Level Data State Validation > Incident Management tab

- SC-ISS Attendance Dates/Incident Management ISS Dates Mismatch For each Incident Management record with the proper In-School Suspension action code, students must have a corresponding In-School (SC-ISS) attendance code. The action dates of the In-School Suspension in Incident Management must have matching dates marked with an In-School Suspension attendance code. Note: Students attending a school using Daily Attendance who have an Incident resulting in less than one full day of In-School Suspension are not included in this validation.
- SC-OSS Attendance Dates/Incident Management OSS Dates Mismatch For each Out of School (SC-OSS) attendance code, students must have a corresponding Incident Management record with the proper Out of School Suspension or Suspension Pending Expulsion action code. The dates marked with the Out of School Suspension attendance code must match with the action dates of an Out of School Suspension or Suspension Pending Expulsion action code in Incident Management.
   Note: Students attending a school using Daily Attendance who have an Incident resulting in less than one full day of Out of School Suspension are not included in this validation.
- Invalid Pending Parent Conference A valid location is required for all incidents. Truancy incidents must have the location set to Classroom.
- Missing Object Code Comment for Misc Object All incidents with an Object Code of Misc Object must have an Object Code Comment.

#### Level Data State Validation > Incident Management tab

- Missing/Invalid Incident Location A valid location is required for all incidents. Truancy incidents must have the location set to Classroom.
- Missing Incident Behavior Code (1010) All students reported as an Offender in an incident must have a Behavior Code.
- Missing Incident Action Code (1050) All students reported as an Offender in an incident must have an Action Code.
- Missing/Misplaced Action Code All incidents must contain an Action Code and the Action Code must be placed on the Behavior Code.
- Missing Object Code Comment for Weapon All incidents with an Object Code of Weapon and an Object Sub-Code of 780 – Other Weapons must have an Object Code Comment.
- Missing Incident Offender All incidents must contain an Offender.
- Missing Required Duration Code (1000) All incidents with an Action Code of Detention, Suspension, or Expulsion must have a Duration Code.

#### Level Data State Validation > Incident Management tab

- Missing Physical Injury Code (1030) When Behavior Code is Aggravated Assault, the Offender must have a Physical Injury attribute.
- Invalid Pending Expulsion (1040) Incidents with an Action Code of Suspension<sup>^</sup> should not be left with an Action Code of Pending Expulsion<sup>^</sup> when there is not another valid Action Code assigned to the Behavior.
- Invalid Weapon Type (1060) Incidents with the element object of weapon must be assigned a weapon type subcode.
- Warning Incident Type (1070) Listing of incidents with a Behavior Code of Homicide or Kidnapping/Abduction.
- Missing Weapon Type Incidents with a Behavior Code of 789 Other Weapons must have an Object Code describing the Weapon Type.

#### **Required Fields**

- Incident Type
- Date
- Time
- Time Frame
- Title
- Location

- Offender
- Victims- Bullying or Level Physical Injury
- Participant Attributes Physical Injury
- Behavior Codes
  - Action Codes
- Action Date Range
- Duration Code
- Object Codes
- Subcodes Dropdown

| ✓ Se     | arch Fil                   | ter                                                         |       |               |        |                       |  |  |  |  |  |
|----------|----------------------------|-------------------------------------------------------------|-------|---------------|--------|-----------------------|--|--|--|--|--|
| Filter b | y: 🗌 Date                  | Range 🗌 Incident Title 🗌 Incident ID 🗌 Incident Type 🗌 Role |       |               |        |                       |  |  |  |  |  |
|          |                            |                                                             |       |               |        | Search                |  |  |  |  |  |
|          |                            |                                                             |       |               |        | Create Incident       |  |  |  |  |  |
| Incide   | Incidents - Total Found: 0 |                                                             |       |               |        |                       |  |  |  |  |  |
|          |                            |                                                             |       |               |        | Create Quick Incident |  |  |  |  |  |
| ID       |                            | Title                                                       | Roles | Incident Date | School |                       |  |  |  |  |  |
| No rec   | ords found                 | ł.                                                          |       |               |        |                       |  |  |  |  |  |
|          |                            |                                                             |       |               |        |                       |  |  |  |  |  |
|          |                            |                                                             |       |               |        |                       |  |  |  |  |  |
|          |                            |                                                             |       |               |        |                       |  |  |  |  |  |
|          |                            |                                                             |       |               |        |                       |  |  |  |  |  |

#### Create Quick Incident – Discipline (example) Home > Incident Management

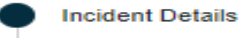

#### Incident Details

Participant 1

| Incident Template                                                                    | •   |                           |       |
|--------------------------------------------------------------------------------------|-----|---------------------------|-------|
| ncident Description                                                                  |     |                           |       |
| Title                                                                                | *   |                           |       |
| Profanity                                                                            |     |                           |       |
| Description<br>During class student used profanity toward the teacher and a student. |     |                           |       |
| Approximately 3931 characters left                                                   | //  |                           |       |
| Incident Type                                                                        | *   |                           |       |
| Discipline^                                                                          | ~   | To add multiple participa | nts,  |
| Incident Date         Time           10/13/2021         *         🙆 02:21 PM         |     | click "Number of Particip | ants" |
| Time Frame During School Hours?                                                      | ~   |                           |       |
|                                                                                      | •   |                           |       |
| Time Frame Comment                                                                   |     |                           |       |
| 512 characters left                                                                  | /   |                           |       |
| Number of Participants Prepared By                                                   |     |                           |       |
| 1 V Jenn Roach                                                                       |     |                           |       |
| ocation                                                                              |     |                           |       |
| Location                                                                             |     |                           |       |
| Classroom^ V                                                                         |     |                           |       |
| Location Comment                                                                     |     |                           |       |
| 512 characters left                                                                  | _// |                           |       |

Participant 1

#### Participant Details

Participant
Type
Students

Name

When typing the student's name, it will populate names based on what you type. Click correct name.

Actions

Đ

#### Create Quick Incident Action Call to Parents^ $\mathbf{v}$ **Participant Details** $\oslash$ Incident Details Action Comment Student Name Participant 512 characters left Туре Students $\sim$ Begin Date End Date 10/13/2021 10/13/2021 Name Student Name Action Taken Detail Called parent and talked to mother about behavior. (add details) Role 192 characters left \* Offender Offender ~ $\sim$ Duration Code Behaviors Đ Hours (Less than a day)^ $\mathbf{v}$ 1 hour<sup>^</sup> × Behavior Duration Code Comment 016 Inappropriate Language<sup>^</sup> $\sim$ 512 characters left Behavior Comment Assigned Duration Actual Duration 512 characters left Primary Behavior Action Attributes Allegation Zero\_Tolerance\_Policy^ + Actions No $\mathbf{v}$

#### ✓ Incident Builder

| Participants                                  | Incident Elements |                                             |   | đ |  |
|-----------------------------------------------|-------------------|---------------------------------------------|---|---|--|
| Reporters                                     | Туре 🔺            | Description                                 |   |   |  |
|                                               | Behavior 敬        | [1] 016 Inappropriate Language <sup>^</sup> | 2 |   |  |
|                                               |                   |                                             |   |   |  |
| Victimo                                       |                   |                                             |   |   |  |
| vicums                                        |                   |                                             |   |   |  |
|                                               |                   |                                             |   |   |  |
|                                               |                   |                                             |   |   |  |
| Offenders                                     |                   |                                             |   |   |  |
| Student Name                                  |                   |                                             |   |   |  |
| LSuspension^ - In-School (Services Provided)^ |                   |                                             |   |   |  |
|                                               |                   |                                             |   |   |  |
|                                               |                   |                                             |   |   |  |
|                                               |                   |                                             |   |   |  |
|                                               |                   |                                             |   |   |  |

| Quick Lookup                       |                                                                                    |        |            |              |                                    |           |                |
|------------------------------------|------------------------------------------------------------------------------------|--------|------------|--------------|------------------------------------|-----------|----------------|
| Print A Report                     | Reporters                                                                          |        | Туре       | Descript     | ion                                |           |                |
| List (27)                          |                                                                                    |        | Behavior 🕸 | [1] 016      | nappropriate Language <sup>*</sup> | (         | 2 8            |
| Term Grades                        |                                                                                    |        |            |              |                                    |           |                |
| Truancies                          | Victims                                                                            |        |            |              |                                    |           |                |
| Administration                     | Tround                                                                             |        |            |              |                                    |           |                |
| District Specific                  |                                                                                    |        |            |              |                                    |           |                |
| Incidents                          |                                                                                    |        |            |              |                                    |           |                |
| Log Entries                        | Offenders                                                                          |        |            |              |                                    |           |                |
| Lunch<br>Lunch Transactions        | [1] 016 Inappropriate Language*                                                    | 0      |            |              | _                                  |           |                |
| Net Access<br>SEOP Review          | <sup>LI</sup> Suspension <sup>^</sup> - In-School (Services Provided) <sup>∧</sup> | Name   | :          |              |                                    |           |                |
| Eproliment                         | Witnesses                                                                          | 301100 |            |              |                                    |           |                |
| Activities                         |                                                                                    | Grade  | n: 6       |              |                                    |           |                |
| All Enrollments                    |                                                                                    | Gende  | er: Male   | Type: Studer | nt                                 |           |                |
| Functions     Learning Preferences |                                                                                    |        |            |              |                                    |           |                |
| Special Programs                   |                                                                                    |        |            |              | Cancel                             | Delete Su | ubmit Incident |
|                                    |                                                                                    |        |            |              |                                    |           |                |

School Acronym

|    | Add Participant Attributes    |       |
|----|-------------------------------|-------|
| I  | Selected Person: Student Name |       |
|    | Attributes                    | ٠     |
|    | Student^ ~                    |       |
| ł  |                               |       |
| İ. | Attributes Code Comment       |       |
| ł  |                               |       |
| ł  |                               |       |
| ļ  | Select Role(s)                | •     |
| l  | Offender V No Comment^ V      |       |
| l  |                               |       |
| ł  |                               |       |
| ł  |                               |       |
| I  | REQUIRED                      |       |
| ŀ  |                               |       |
|    | Add Participant Attributes    | Close |

#### **SCDE Truancy Documentation and Process Resources**

- Session 2: Early Intervention Strategies: using Teams to Monitor & Identify Students in Need of Support Materials
  - Attendance Team in Action video
  - <u>Map of existing school teams</u> worksheet
  - <u>School Team Self-Assessment tool</u>
- Team Function #1: Organize a multi-tiered attendance strategy that begins with prevention and early intervention
  - <u>3 Tiers of Intervention & Foundational Supports</u>
- Team Function #2: Examine attendance & absenteeism data to assess which groups of students have higher or lower levels of chronic absence
  - Monitoring Attendance in Distance Learning
  - Expanded Attendance Metrics
  - <u>Key Concepts for Leveraging Chronic Absence During</u>
     <u>the Coronavirus Pandemic</u>
  - What should happen at our school for each level of absence? (sample form)
  - What should happen at our school for each level of absence? (blank form)
  - District & School Attendance Tracking Tools

- Team Function #3: Identify factors & strategies that affect
   attendance
  - Positive Conditions for Learning
  - Develop Programmatic Responses to Systemic Barriers
  - Addressing Reasons for Absences <u>video</u>
- Matching Factors and Strategies
  - Worksheet: <u>Understanding the root causes for</u> <u>student absenteeism</u>
  - <u>Attendance Playbook (Covid edition) &</u> <u>Implementation Guide</u> from Attendance Works and FutureEd
  - Worksheet: <u>Understanding the root causes for</u> <u>student absenteeism</u>
- Appendix: Additional Resources
  - Map of School Teams
  - What should happen at our school for each level of absence? <u>Sample form</u> and <u>blank form</u>
  - <u>3 Tiers of Intervention pyramid</u>
  - 5 Whys Worksheet
  - District & School Attendance Tracking Tools
  - How-to Guide to Relationship Mapping
## **Questions?**

help@canteytech.com